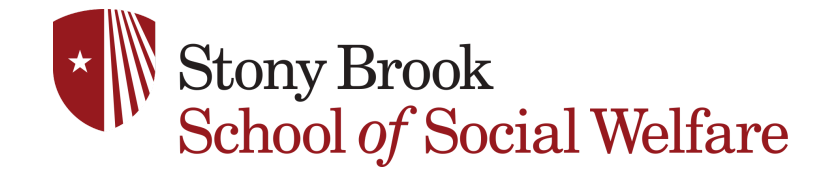

## Apply Online selecting THE COMMON APPLICATION

Step 1 - Select Option 1 The COMMON APPLICATION

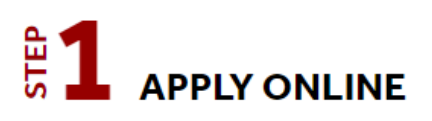

We offer two application options (apply using just one). There is a \$50 application fee.

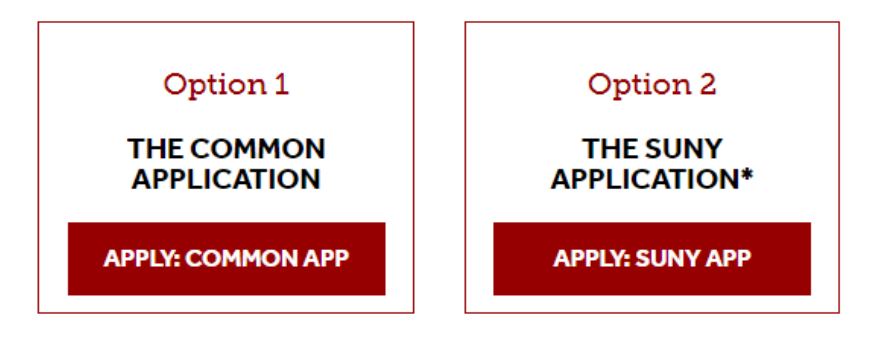

**Step 2** - Create an account as a **Transfer Student** (Even as a current SBU student).

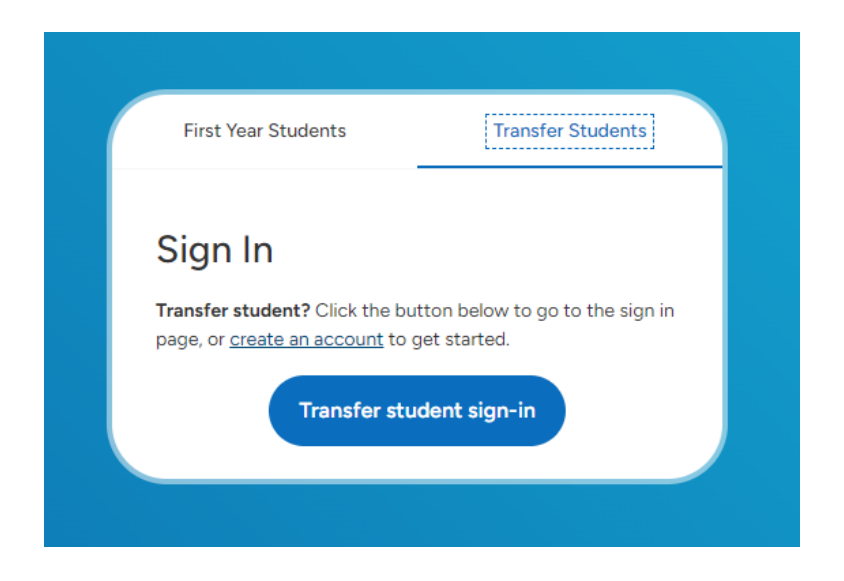

**Step 3** - Once created the account under Transfer Students, make sure to search Stony Brook under the Add Program tab and select **Stony Brook Transfer Fall**.

|                                                                                                    | My Application                   |                     | Add Program  |             |       | Submit Application |            |                    |          |
|----------------------------------------------------------------------------------------------------|----------------------------------|---------------------|--------------|-------------|-------|--------------------|------------|--------------------|----------|
|                                                                                                    |                                  |                     | Add Programs |             |       |                    |            |                    |          |
| If you know the name of your school, university, or program, enter it in the Search field. If you would like to filter your search (e.g., by start term, deadline, additional fees, or state), click the Filters button and select yo text to make it expand. Adding more text to make it expand. |                                  |                     |              |             |       |                    |            |                    |          |
| Find                                                                                                    | Program   View Selected Programs |                     |              | Stony Brook |       |                    | Q          | √ Filters          |          |
| Showing results for: × Available Programs                                                                                                    |                                  |                     |              |             |       |                    |            |                    |          |
| Add                                                                                                    | Program Name                     | Country             | City         |             | State |                    | Start Term | Deadline Display ⑦ | Applicat |
| SUNY STONY BROOK UNIVERSITY                                                                                                    |                                  |                     |              |             |       |                    |            |                    |          |
| ~                                                                                                    | Stony Brook Transfer Fall        | United States of Am | Ston         | y Brook     | NY    |                    | Fall       | 03/01/2025         | 50       |
| +                                                                                                    | Stony Brook Transfer Spring      | United States of Am | Ston         | y Brook     | NY    |                    | Spring     | 11/01/2024         | 50       |
| +                                                                                                    | Stony Brook Transfer Summer      | United States of Am | Ston         | y Brook     | NY    |                    | Summer     | 03/01/2025         | 50       |

**Step 4** - You will be able to see Stony Brook Transfer Fall under the Program Materials tab on your main dashboard once you complete Step 3.

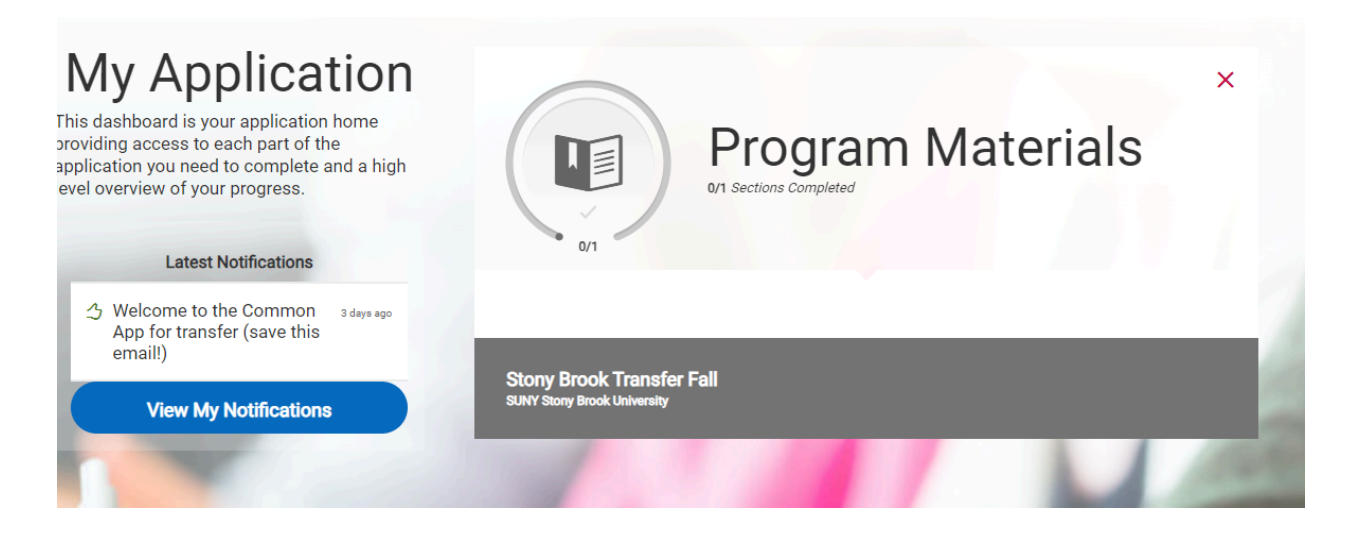

Under the **Questions Tab** For the SUNY Stony Brook University - make the following selections:

Academics - Select your Major Area of Interest Select: Social Work, BS

|   | Academics                           |   |  |  |  |
|---|-------------------------------------|---|--|--|--|
| * | Select your Major Area of interest: |   |  |  |  |
|   | Social Work, BS                     | ~ |  |  |  |
|   |                                     |   |  |  |  |

**Step 5** - Once you complete all 4 sessions on your main Dashboard, you will be able to submit your application under the tab SUBMIT APPLICATION.

It may take several days from the time of your COMMON APPLICATION submission to receive an email with your login to the **StartSBU portal**, where you will complete the Social Welfare Supplemental Application. You will be able to submit your personal statement, recommendation letters, and other documents in the StartSBU portal.

| Review your programs and<br>Once you submit your application,                            | Submit Application<br>d check the completion status of your requirements. When all requirements are complete, select the "submit" button.<br>n, you cannot edit most of your common application questions. If you need to make updates for future applications, use the<br>Additional Information question in the <u>Other Information</u> section of the application. |                                   |     |  |  |  |  |  |  |  |
|------------------------------------------------------------------------------------------|----------------------------------------------------------------------------------------------------|-----------------------------------|-----|--|--|--|--|--|--|--|
| If you have questions, please use our help article on <u>updating your application</u> . |                                                                                                    |                                   |     |  |  |  |  |  |  |  |
| Sort By Deadline                                                                         | ~                                                                                                    |                                   |     |  |  |  |  |  |  |  |
| SUNY Stony Brook University<br>Stony Brook Transfer Fall (1)                             |                                                                                                    | Term: Fall<br>Deadline 03/01/2025 | * 1 |  |  |  |  |  |  |  |
|                                                                                          | Submit                                                                                                    |                                   |     |  |  |  |  |  |  |  |

Notes: Under Academic History, a response is required for the standardized test, but standardized test scores are not required to apply to our program. You may select "No" to opt not to add any standardized tests.

Please email <u>ssw\_admissions@stonybrook.edu</u> if you have questions.